## **VIMP documentation**

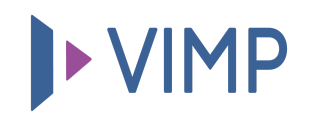

## Table of contents:

• Embedding a portal logo

## Embedding a portal logo

One of the very first steps in customizing your VIMP portal is to upload your company logo, which is not only a logo, but also the link to the start page of your portal from everywhere. To embed the logo on your portal, please click the link "**Configuration**" in the administration panel and enter the "Portal" settings. At the "Portal logo" parameter you can upload a portal logo:

Portal logo This is the file that is used as a logo for your portal

Durchsuchen... Keine Date...sgewählt.

To upload your logo, click the "Browse..." button and select your logo from your local hard drive. By clicking the "Save" button, your selection will be checked for the correct file type and uploaded to the server. Please note: Your logo will not be cropped or resized automatically and thus has to be uploaded in the correct size.

퉒 Download PDF